Kako biste se registrovali, potrebno je da odete na <u>www.evropa.rs/register</u> i da Kreirate nalog tako što ćete upisati Vaše ime, prezime i e-mail adresu i uneti lozinku koju izaberete.

Nakon toga će na Vašu e-mail adresu stići obaveštenje o potvrdi registracije.

Otvorite mejl i kliknite na **Verify E-mail Address** kako biste kompletirali proces registracije.

Automatski ćete biti vraćeni na početnu stranu <u>www.evropa.rs</u> i bićete u prilici da pratite uživo prenos 7. Nacionalne konferencije o prekograničnoj saradnji, kao i da putem **Chat** opcije postavljate pitanja (opcije prenosa i chat-a će biti dostupne u skladu sa agendom konferencije).